# Gids voor het gebruik van het klokkenluiderssysteem van

## BEHEERDER

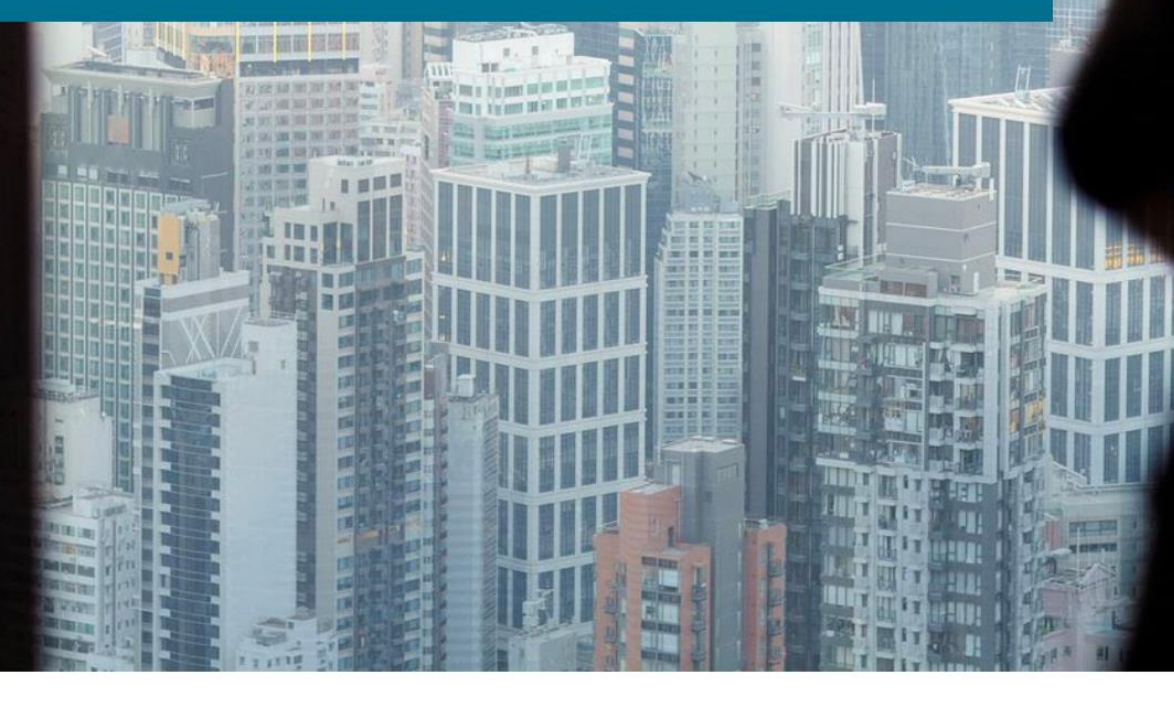

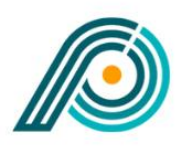

HISTLEBLOWER PARTNERS

#### Support

Vragen over het gebruik van het klokkenluiderssysteem kunnen worden gericht aan Whistleblower Partners support op +44 2039962344.

#### Gebruikers aanmaken door beheerder

Om het klokkenluiderssysteem van Whistleblower Partners te gebruiken, krijgt u als beheerder van een eindklant toegang als systeembeheerder.

Hiermee logt u in op het systeem, waar het uw taak is om gebruikersprofielen aan te maken voor respectievelijk de 1) casemanager en de 2) melder/klokkenluider. Indien nodig moet u een gebruikersprofiel maken voor meerdere beheerders die op gelijke voorwaarden als u toegang hebben tot het systeem. Het systeem is vervolgens klaar voor gebruik.

Het gebruik van het systeem voor de casemanager en de melder wordt beschreven in aparte handleidingen. Hieronder wordt beschreven hoe u verbinding kunt maken met het systeem en wat uw taak als "beheerder van de eindgebruiker" inhoudt.

De procedure is als volgt:

#### De eerste keer inloggen

U moet beginnen met het aanmaken van uw unieke wachtwoord voor het systeem. Klik hiervoor op de link die u van Whistleblower Partners hebt ontvangen.

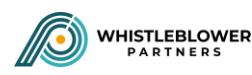

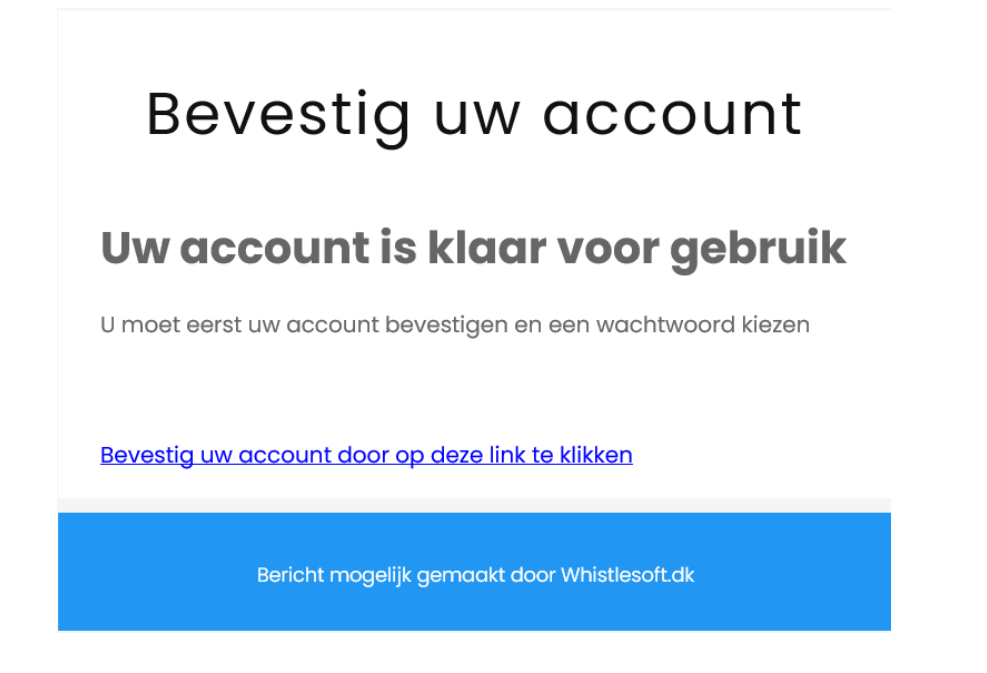

Vervolgens maakt u uw eigen persoonlijke code voor het systeem aan en sluit u af door op 'Inzenden' te drukken.

#### Bevestig uw account

Selecteer hieronder uw wachtwoord om aan de slag te gaan

| Wachtwoo | d bevestigen |  |
|----------|--------------|--|
|          |              |  |
|          |              |  |
|          | Inzenden     |  |

Het scherm verandert en u wordt nu gevraagd om de code in te voeren die u per sms hebt ontvangen:

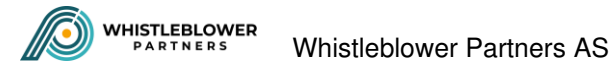

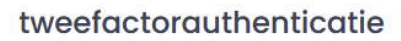

We hebben u een sms gestuurd met uw eenmalige toegangscode

De code verloopt binnen 15 minuten. Daarna is de code niet meer geldig. Annuleren Verifiëren

Vervolgens bent u in het systeem op de pagina van uw bedrijf. Op pagina 4 komen we hierop terug.

| Bedrijfsinformatie                               |
|--------------------------------------------------|
| togo                                             |
|                                                  |
| L D Toogentone behaved/open: prg. (pg. (pg.      |
| Bedrijinnam<br>Testemij                          |
| Adres                                            |
| Kebenhavnergade 1                                |
| Land Plaats Danmark Kabenhavn                    |
| Postcode Organisatiens.                          |
| 1234 12345678                                    |
| Achtal medewerkers                               |
|                                                  |
| Informatie over contractant                      |
| Naam contractmanager E-mailadres contractmanager |
| Heimut himgenin                                  |
|                                                  |

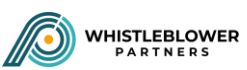

#### De volgende keer dat u inlogt

Voer https://nordicwhistle.whistleportal.eu in uw browser in:

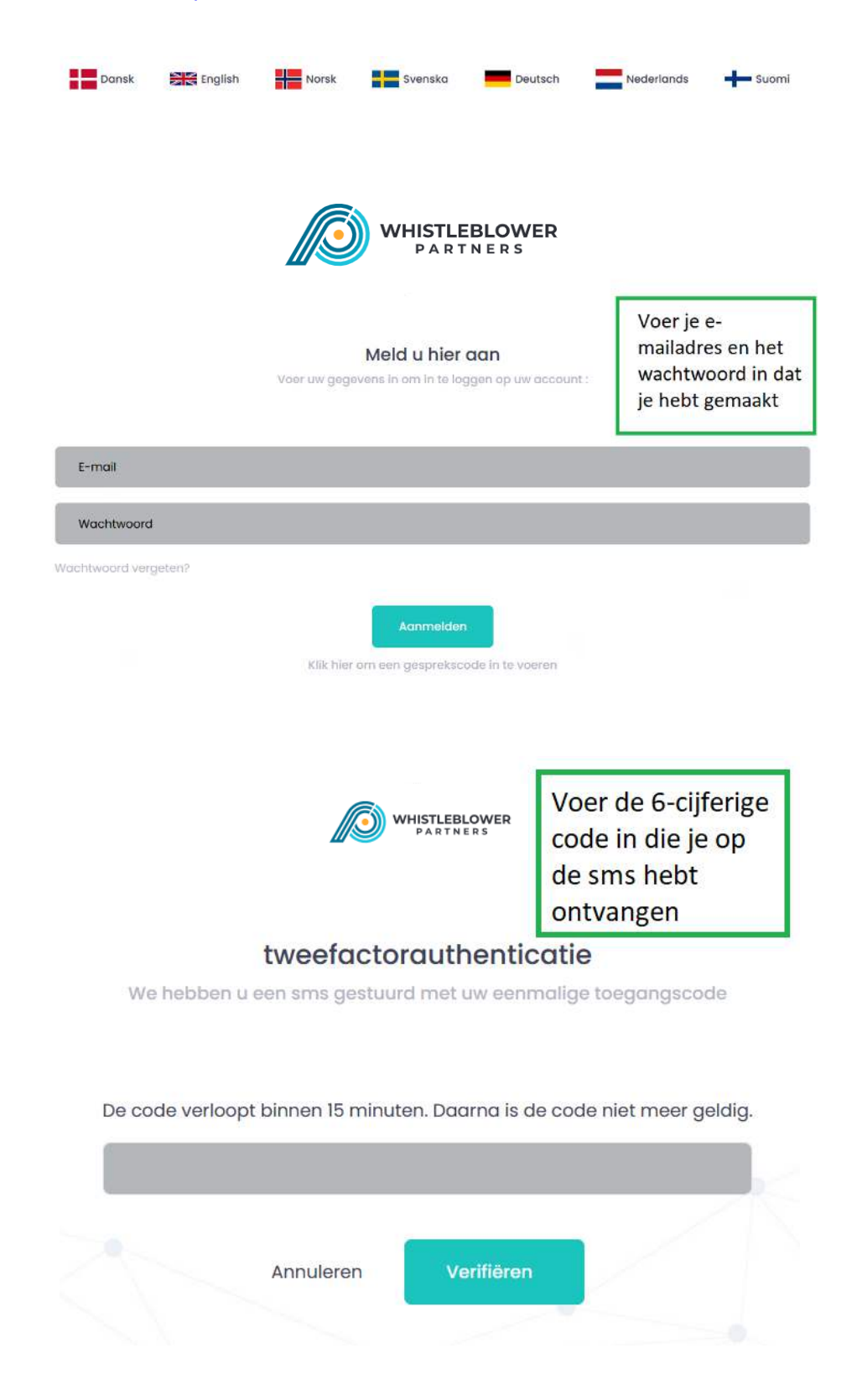

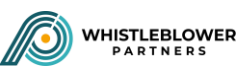

Dan komt u op een pagina met de stamgegevens die Whistleblower Partners voor u heeft gemaakt. Hier maakt u een profiel aan voor de casemanager en de klokkenluider - en eventueel voor een extra beheerder.

#### Een profiel aanmaken voor de casemanager

U bevindt zich op een pagina met de titel 'Bedrijfsgegevens'. Klik in het menu aan de linkerkant op 'Loginnamen gebruikers'.

| Bedrijfsg              | egevens                                    | * Teruj |
|------------------------|--------------------------------------------|---------|
| Login-namen gebruikers | )                                          |         |
| -                      | Redrijfsinformatie                         |         |
|                        | Logo                                       |         |
|                        | <u> </u>                                   |         |
|                        | Toegastana bestandirtypen, prg. jpg. jpgg. |         |
|                        | Bodrijfsnaam                               |         |
|                        | Testemil                                   |         |
|                        | Københavnergade 1                          |         |

Klik vervolgens op 'Nieuwe gebruiker' in de rechterbovenhoek:

|          | LEBLOWER                             | Dansk   | English | Norsk | Svenska | Deutsch | Nederlands | Suoml     |
|----------|--------------------------------------|---------|---------|-------|---------|---------|------------|-----------|
| IN       | Gebruikers van klanten               |         |         |       |         |         |            |           |
| <b>*</b> | Lijst met login-namen voor klant: Te | estemil |         |       |         | a.Te    | erug       | gebruiker |
|          | Show 10 ¢ entries                    |         |         |       |         | Zoeken: |            |           |
|          | E-MAIL                               | TELEFOO | н (1    | ROL   | II ACT  | ES      |            | 11        |

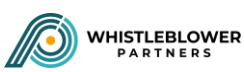

Selecteer vervolgens 'Casemanager' in de derde regel en voer het e-mailadres en mobiele nummer van de casemanager in. Sluit af met 'Aanmaken'. De casemanager ontvangt nu een e-mail met een link om een eigen wachtwoord aan te maken op dezelfde manier als u heeft gedaan en zoals beschreven staat in de inleiding van deze handleiding.

| Login vo                                | or njeuwe klant aanmaken                                                                                                    | a Ter |
|-----------------------------------------|----------------------------------------------------------------------------------------------------|-------|
| Login vo                                | ST NOUTO KAIK GONTAKON                                                                                                    |       |
|                                         |                                                                                                    |       |
|                                         |                                                                                                    |       |
|                                         |                                                                                                    |       |
|                                         | Nieuwe login-naam voor Testemil                                                                                                 |       |
|                                         | E-mail                                                                                                    |       |
|                                         |                                                                                                    |       |
|                                         |                                                                                                    |       |
|                                         | Telefoon                                                                                                    |       |
|                                         |                                                                                                    |       |
|                                         | (Including your country code +XX for example +44 for UK, phonenumber must not include spaces.) Net verplicht voor Kokkenluksers |       |
|                                         | UserRole                                                                                                    |       |
| 2 I I I I I I I I I I I I I I I I I I I | Casemanager 🗸                                                                                                    |       |
| E.                                      |                                                                                                    |       |
|                                         |                                                                                                    |       |

#### Een profiel aanmaken voor de melder/klokkenluider

Druk op 'Nieuwe gebruiker' zoals bij het aanmaken van de casemanager.

| WHISTLI<br>PART | EBLOWER<br>N E R S                | Dansk      | English | Norsk | Svenska | Deutsch | Nederlands    | Suomi     |
|-----------------|-----------------------------------|------------|---------|-------|---------|---------|---------------|-----------|
| IIX             | Gebruikers van klanten            |            |         |       |         |         |               |           |
| *               | Lijst met login-namen voor klant: | Testemil   |         |       |         | 3 Te    | arug 🔔 Nieuwe | gebruiker |
|                 | Show 10 ¢ entries                 |            |         |       |         | Zoeken: |               |           |
|                 | E-MAIL                            | t. TELEFOO | н 11    | ROL   | (1 ACT) | ES.     |               | ti        |

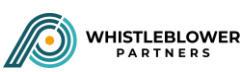

Kies vervolgens 'Klokkenluider' in het menu in de derde regel en maak een fictief e-mailadres en een wachtwoord aan. Het profiel 'Melder/klokkenluider' moet kunnen worden gebruikt door iedereen waarvan jullie als bedrijf hebben besloten dat ze toegang moeten hebben tot het systeem. Wij raden daarom aan om een generiek e-mailadres aan te maken, zoals: "Wb@bedrijf.nl".

Vergeet niet; het 'Wachtwoord' moet uit 10 tekens bestaan: hoofdletters + kleine letters + een symbool + een cijfer.

De melder krijgt vervolgens toegang tot het systeem door naar

<u>https://nordicwhistle.whistleportal.eu</u> te gaan. Dit staat beschreven in de handleiding voor de melder.

| WHISTLEBLOWER | Dansk 🚟 English 👫 Norsk 🚰 Svenska 💻 Deutsch 🔤 Nederlands 🕂 Suomi |
|---------------|------------------------------------------------------------------|
| Login voor ni | euwe klant aanmaken                                              |
|               |                                                                  |
|               | Nieuwe login-naam voor Testemil                                  |
|               | E-mail                                                           |
|               | Wachtwoord                                                       |
|               | UserRole                                                         |
| /             | Klokkenluider 🗸                                                  |
| N             |                                                                  |
|               | Aanmaken                                                         |

Als uw bedrijf meerdere beheerders voor het systeem wenst, doet u dat op dezelfde manier als toen u de casemanager aanmaakte - selecteer gewoon 'CustumorAdmin' in de derde regel en vul het juiste e-mailadres en telefoonnummer in.

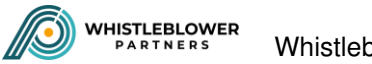

| Login voor r | nieuwe klant aanmaken                                                                                                    | 1 Teru |
|--------------|----------------------------------------------------------------------------------------------------|--------|
|              |                                                                                                    |        |
|              |                                                                                                    |        |
|              | Nieuwe legis-pegm weer Testemil                                                                                                  |        |
|              | Nieuwe login-riddin voor restemin                                                                                                |        |
|              | £-moil                                                                                                    |        |
|              |                                                                                                    |        |
|              | Telefoon                                                                                                    |        |
|              |                                                                                                    |        |
|              | (including your country code +XX for example +44 for UK, phonenumber must not include spaces.) Net verplicht voor klokken/uiders |        |
|              | UserRole                                                                                                    |        |
|              | CustomerAdmin                                                                                                    |        |
|              |                                                                                                    |        |
|              |                                                                                                    |        |

HET IS HEEL BELANGRIJK OM HET JUISTE E-MAILADRES EN HET JUISTE MOBIELE TELEFOONNUMMER VAN DE CASEMANAGER EN BEHEERDER IN TE VOEREN. ANDERS KRIJGEN ZIJ GEEN LINK OM IN HET SYSTEEM IN TE LOGGEN EN ZICH ALS GEBRUIKER AAN TE MELDEN (dezelfde procedure die u zelf hebt doorlopen bij 'De eerste keer inloggen'). Mocht het toch misgaan en voert u per ongeluk een onjuist telefoonnummer of e-mailadres in, dan ontvangen de casemanager en de extra systeembeheerder nooit een e-mail om de link te activeren of een sms voor de tweefactorauthenticatie. De personen nemen waarschijnlijk contact met u op om te vertellen dat er iets mis is gegaan.

#### Ga als volgt te werk om een onjuist ingevoerd e-mailadres te corrigeren

Mocht u een onjuist e-mailadres hebben ingevoerd, verwijder het profiel dan en maak een nieuw aan. Klik op 'Delete login', waarna u een nieuwe gebruiker aanmaakt met het juiste e-mailadres.

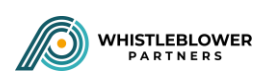

| TLEBLOWER<br>RTNERS |                          | Dansk      | English     | Norsk         | Svenska | Deutsch                    | Nederlands  |
|---------------------|--------------------------|------------|-------------|---------------|---------|----------------------------|-------------|
| Gebruikers van k    | danten                   |            |             |               |         |                            |             |
| Lijst met login-nar | nen voor klant: Testemil |            |             |               |         | a Te                       | arug Nieuwe |
| Show 10 ¢           | entries                  |            |             |               |         | Zoeken:                    |             |
| E-MAIL              |                          | T: TELEFOO | en (* 1943) | ROL           | I. ACT  | lES<br>efoonnummer wijzige | en          |
|                     |                          |            |             | Casemanager   | (       | Delete login               | wijzigen    |
|                     |                          |            |             |               |         |                            |             |
|                     |                          |            |             | Klokkenluider | 4       |                            |             |

#### Om een verkeerd ingevoerd telefoonnummer te corrigeren, moet u het volgende doen

Mocht u een verkeerd telefoonnummer ingevoerd hebben, drukt u gewoon op 'Telefoonnummer wijzigen'.

| Gebruikers van klanten         |               |                                          |                                                                             |                 |
|--------------------------------|---------------|------------------------------------------|-----------------------------------------------------------------------------|-----------------|
| Lijst met login-namen voor klo | ant: Testemil |                                          | a Ter                                                                       | rug 💦 Nieuwe ge |
|                                |               |                                          |                                                                             |                 |
| Show 10 🛊 entries              |               |                                          | Zoeken:                                                                     |                 |
| Show 10 + entries              | 1 TELEFOOI    | N 11 ROL                                 | Zoeken:                                                                     |                 |
| Show 10 ¢ entries              | 1 TELEFOOI    | N 11 ROL<br>CustomerAdmin                | Zoeken:<br>11 ACTIES<br>Telefoornummer wijviger                             | L               |
| Show 10 ¢ entries              | 1 TELEFOOI    | N 11 ROL<br>CustomerAdmin<br>Casemanager | Zoeken:<br>11 ACTIES<br>Telefoorinummer wijziger<br>Telefoonnummer wijziger | n .<br>Wijzigan |

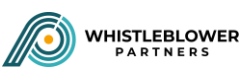

Vul dan het juiste telefoonnummer in en sluit af met 'Opslaan':

| Nieuwe  | $\langle \rangle$                    |  |
|---------|--------------------------------------|--|
| eletoon | (including your country code +XX for |  |
|         | example +44 for UK, phonenumber must |  |
|         | not include spaces.)                 |  |

Uw werk als beheerder van de klokkenluidersregeling van uw bedrijf is nu alleen op systeemniveau gedaan. Nu moeten u en uw management ervoor zorgen dat jullie een klokkenluidersregeling hebben, die voor iedereen te vinden is en naar iedereen wordt gecommuniceerd - zowel per e-mail als in het personeelshandboek.

#### Procedure bij vergeten wachtwoord

Ga als volgt te werk als u uw wachtwoord bent vergeten: Klik op 'Wachtwoord vergeten' op de inlogafbeelding.

|                      | Meld u hier aan                                     |  |
|----------------------|-----------------------------------------------------|--|
|                      | Voer uw gegevens in om in te loggen op uw account : |  |
|                      |                                                     |  |
|                      |                                                     |  |
| E-mail               |                                                     |  |
|                      |                                                     |  |
| Wachtwoord           |                                                     |  |
|                      |                                                     |  |
| Wachtwoord vergeten? |                                                     |  |
|                      |                                                     |  |
|                      | Aanmelden                                           |  |
|                      | Klik hier om een gesprekscode in te voeren          |  |

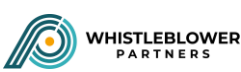

Vul uw e-mailadres in:

### Wachtwoord vergeten ?

Voer uw e-mailadres in om uw wachtwoord te resetten

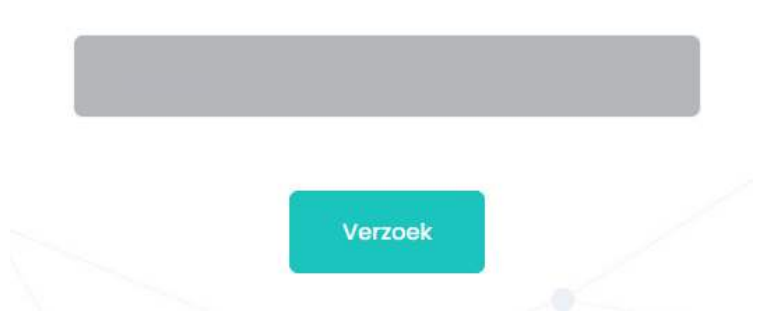

U ontvangt nu een e-mail met een link in uw inbox. Klik op de link:

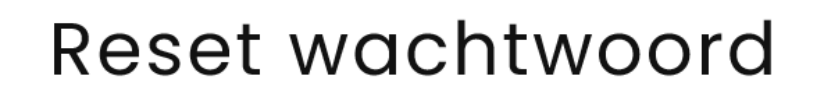

Venligst nulstil dit kodeord ved at klikke <u>her</u>

Bericht mogelijk gemaakt door Whistlesoft.dk

U wordt naar een pagina geleid waar u een nieuw wachtwoord moet aanmaken. Voer uw e-mailadres en uw nieuwe wachtwoord in - sluit af met 'Reset'.

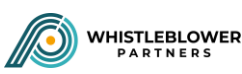

#### Reset wachtwoord.

Reset your password.

| Email            |  |  |  |
|------------------|--|--|--|
|                  |  |  |  |
| Password         |  |  |  |
|                  |  |  |  |
| Confirm password |  |  |  |
|                  |  |  |  |
| Reset            |  |  |  |

U kunt nu inloggen zoals voorheen door <u>https://nordicwhistle.whistleportal.eu</u> in uw browser in te voeren:

|                      | Meld u hier aan<br>Voer uw gegevens in om in te loggen op uw account : |  |
|----------------------|------------------------------------------------------------------------|--|
| E-mail               |                                                                        |  |
| Wachtwoord           |                                                                        |  |
| Vachtwoord vergeten? |                                                                        |  |
|                      | Aanmelden<br>Klik hier om een gesprekscode in te voeren                |  |

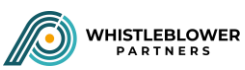